#### Tollszín

A különböző vonalvastagságok mellett, a tollnak más-más színei is lehetnek. A toll színének megváltoztatásához használd a **Színek** párbeszédablakot! Írd be a parancssorba a tollszín!, vagy röviden a tsz! parancsot, majd nyomd meg az **F9** funkcióbillentyűt!

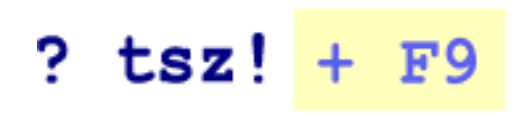

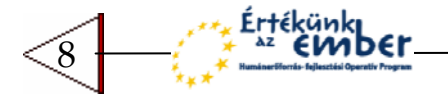

Az IMAGINE varázslatos világa

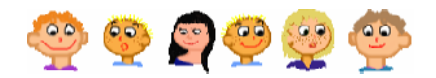

## Az IMAGINE varázslatos világa

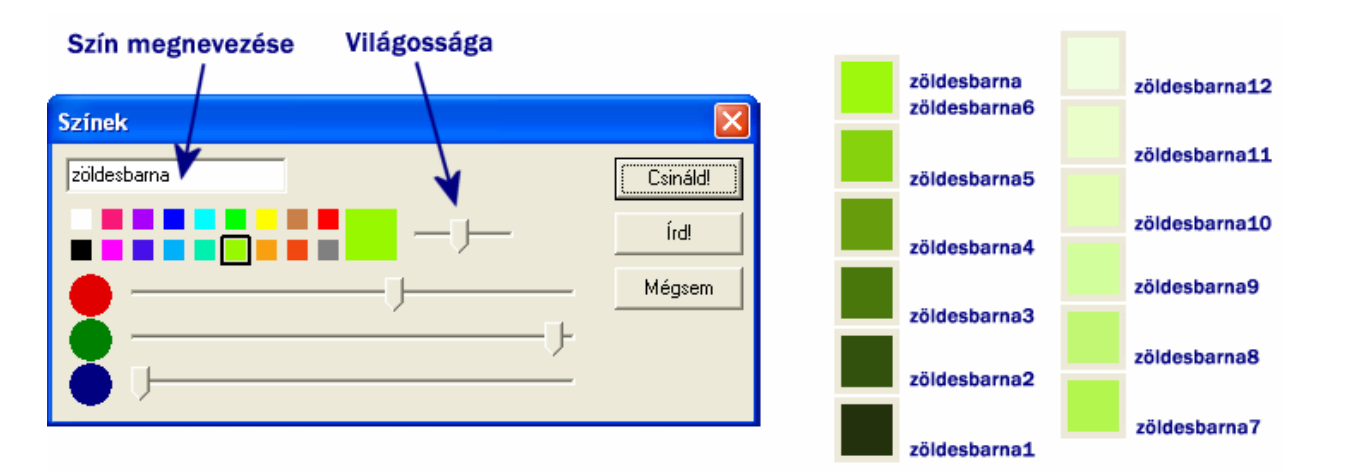

A **Színek** ablakban kiválaszthatod a megfelelő színeket. A csúszka használatával megváltoztathatod az adott szín világosságát. Ha sikerült kiválasztanod a megfelelő színt, kattints a **Csináld!** gombra! Próbáld ki, hogyan rajzol a Teknőc, például az **e 100** és j **45** parancsokkal! Ha már emlékszel a színek nevére, használhatod a **tsz!** parancsot is, amely után egy **üres helyet** kell kihagynod, majd egy idézőjel után beírhatod a **szín nevét**, így nem kell használnod az **F9** billentyűt.

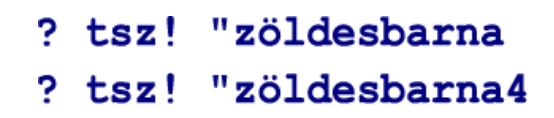

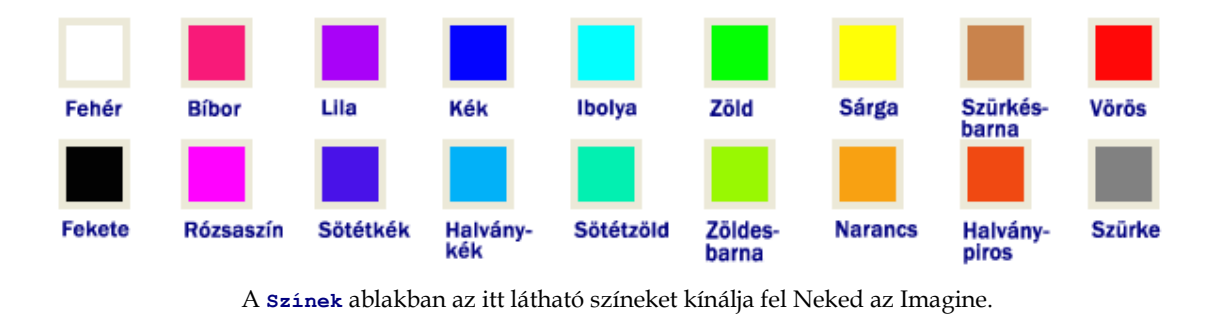

Használhatod a nevet ebben a formában, vagy számmal (1 és 12 között) a végén. Minél nagyobb számot írsz a szín nevének végére, annál világosabb színárnyalatot kapsz. Ne felejtsd el, hogy a színek neve elé mindig idézőjelet kell raknod. A vörös helyett, használhatod a piros megnevezést is, ha az jobban tetszik.

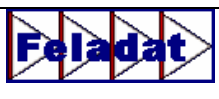

Nézd meg a következő ábrákat! Ezek különböző vonalvastagsággal és színnel készültek, a létrehozásukhoz pedig csak az előre, jobbra 90 és balra 90 parancsokat kellett használni.

| ? tv! 11             |   |
|----------------------|---|
| ? tsz! "kék          |   |
| ? e 100              |   |
| ?ј90                 |   |
| ? e 20               |   |
| ? j 90               |   |
| ? tsz! "halványpiros |   |
| ? e 100              |   |
| ? Ь 90               |   |
| ? e 20               |   |
| ? Ь 90               | _ |
| ?                    |   |

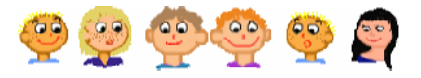

# Feladat

Néha akkor is elég érdekes ábrákat kapsz, ha csak két színt használsz, amelyből az egyik ráadásul a fehér. Az első kép készítésénél a **narancs** színt használtuk, **30**-as vonalvastagsággal rajzoltunk, az **e 60** paranccsal. Ezután átállítottuk a toll színét **fehérre**, a vonalvastagságot **5**-re, és a **h 60** paranccsal rajzoltunk. Próbáld elkészíteni a többi rajzot is!

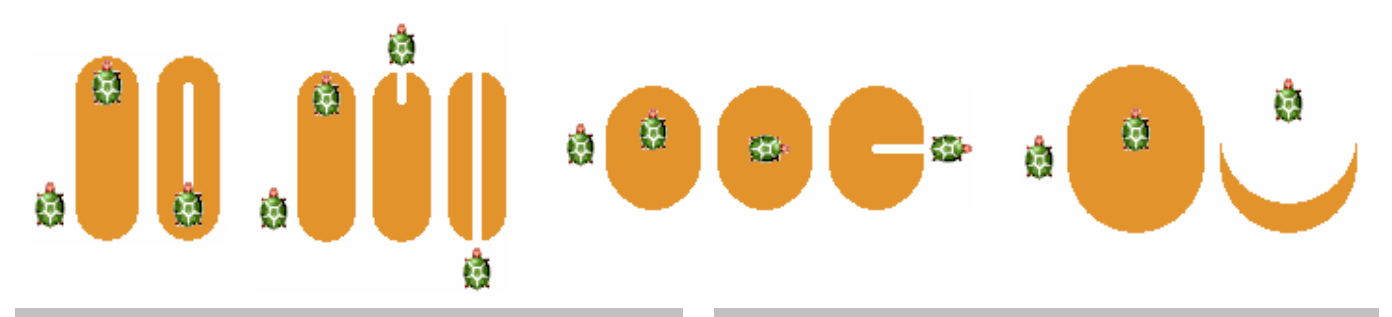

#### Véletlen színek és vastagságok

Már tudod, hogy a tsz! parancs használatakor, egy konkrét szín nevét kell megadnod, például tsz! "kék8, a tv! parancs pedig egy konkrét vonalvastagságot vár paraméterként. Azonban használhatsz egy varázsszót is, amellyel tetszőleges színt, vagy tetszőleges vonalvastagságot is megadhatsz.

# tsz! tetsz

Tetszőleges, véletlenszerüen választott tollszín

# tv! tetsz

Tetszőleges, véletlenszerűen választott tollvastagság

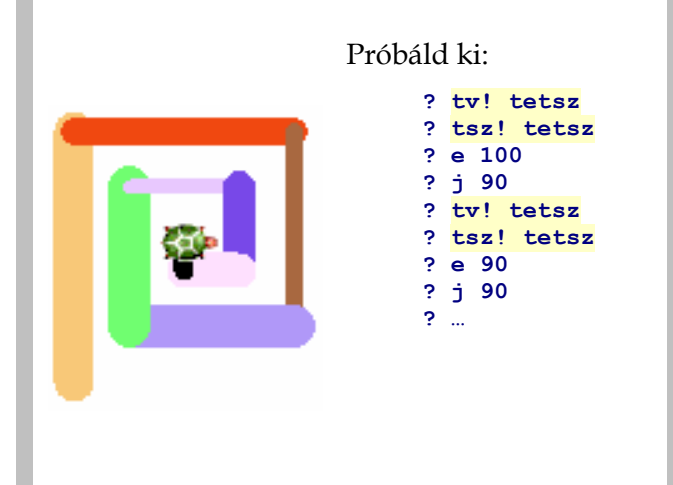

### Színes pontok a Logo képekben

Próbálj ki egy másik érdekes parancsot is. Gépeld be a **pontméret** parancsot, hagyj utána egy üres helyet, és add meg annak a pontnak a méretét, amelyet a Teknőccel akarsz kirajzoltatni – természetesen az aktuális színnel.

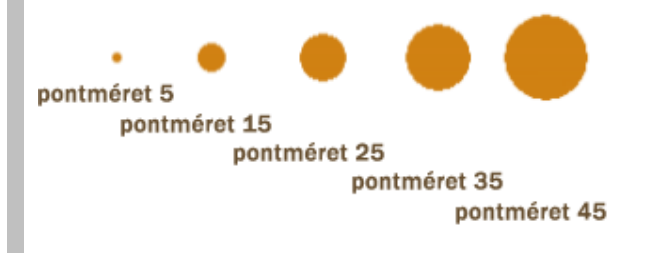

Készítsd el az alábbi rajzot. Segítségképpen megadtuk, hogy mely parancsokkal kezdődik:

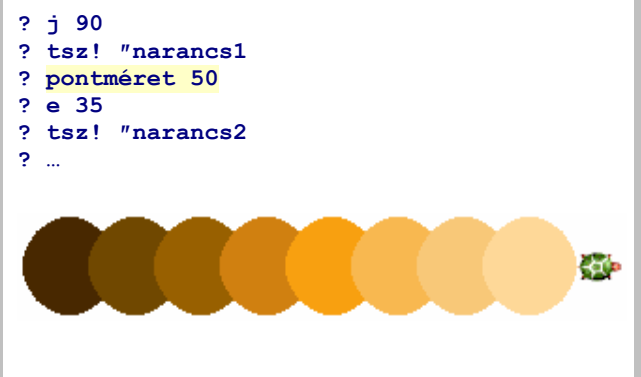

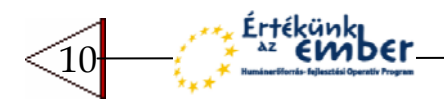